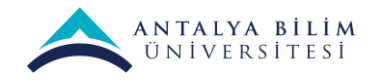

## LMS üzerinde Teams Toplantıları Oluşturma

• LMS de ders sayfası açılır.

| т <del>о</del> втр 223 | AN TALYA BILIM<br>ON IVERSITESI Duyurular Haberler Öğrenci Bilgi Sist                                                                                                    | temi Destek E-maili Gönder lürkçe (tr) 🔻 |
|------------------------|----------------------------------------------------------------------------------------------------|------------------------------------------|
| 🖀 Katılımcılar         |                                                                                                    |                                          |
| Nişanlar               | RTP 223 islatim Sistemlari                                                                                                    |                                          |
| 🗹 Yetkinlikler         | Kontrol paneli / Derslerim / BTP 223                                                                                                    | •••                                      |
| Motlar Notlar          |                                                                                                    |                                          |
| 🗅 Genel                |                                                                                                    |                                          |
| 🗅 Konu 1               | Tuyurular                                                                                                    | lienemeniz                               |
| 🗅 Konu 2               | Ders Sözlüğü                                                                                                    |                                          |
| 🗀 Konu 3               | 🧓 Ders ile ilgili sohbet                                                                                                    |                                          |
| 🗅 Konu 4               | Sadece ders ile ilgili sohbet edilecektir.                                                                                                    |                                          |
| 🗅 Konu 5               | and the state of the state of t |                                          |
| 🗅 Konu 6               | sdfşismdşimfdvdfvdfv                                                                                                    |                                          |
| 🗅 Konu 7               | 🔁 Ders Forumu                                                                                                    |                                          |
| 🗅 Konu 8               | 😼 Soru-Cevap Forumu                                                                                                    |                                          |
|                        | 🔪 📑 Konu 1                                                                                                    |                                          |

• Ayarlar sekmesinden Düzenlemeyi aç seçilir.

| BTP 223      | ANTALYA BILIM<br>UNIVERSITESI        | Duyurular | Haberler | Öğrenci Bilgi Sistemi | Destek E-maili Gönder                                  | Türkçe (†     |
|--------------|--------------------------------------|-----------|----------|-----------------------|--------------------------------------------------------|---------------|
| Katilimcilar |                                      |           |          |                       |                                                        |               |
| Nişanlar     | BTP 223 idetim Si                    | stamlari  |          |                       |                                                        |               |
| Yetkinlikler |                                      | siemen    |          |                       | Ayarları düzen                                         | le            |
| Notlar       | Koniroi paneli / Desseniri / Bir 223 |           |          |                       | 🖋 Düzenlemeyi c                                        | άç            |
|              |                                      |           |          |                       | Kurs tamamlar                                          | ma            |
| Genel        |                                      |           |          |                       | BTP 223 dersing                                        | den kaydımı : |
| (onu 1       | Contraction Duyurular                |           |          |                       | <ul> <li>Filtreler</li> <li>Not defteri kun</li> </ul> | ปนกวน         |
| íonu 2       | Ders Sözlüğü                         |           |          |                       | <ul> <li>Yedekle</li> </ul>                            |               |
|              |                                      |           |          |                       | 1 Geri yükle                                           |               |
| ionu 3       | Ders ile ilgili sohbet               |           |          |                       | 1 İçeri aktar                                          |               |
| ionu 4       | Sadece ders ile ilgili sohbet edil   | ecektir.  |          |                       | 🗲 Sıfırla                                              |               |
|              | - Test Ödevi                         |           |          |                       | â Geridönüşüm                                          | kutusu        |
| onu 5        | iesi odevi                           |           |          |                       | Daha fazla                                             |               |
| onu 6        | sdfşismdşimfdvdfvdfv                 |           |          |                       |                                                        |               |
| 000.7        | Ders Forumu                          |           |          |                       |                                                        | (             |
| -            | boru-Cevap Forumu                    |           |          |                       |                                                        | [             |
| ionu 8       | Konu 1                               |           |          |                       |                                                        | r             |

• Yeni bir etkinlik ya da kaynak ekle başlığına tıklanır.

| 223        | 🕂 🚹 🕂 🔁 Tost 🖉                     | Düzenle 👻 🚨 🖾                       |
|------------|------------------------------------|-------------------------------------|
| ılımcılar  | 🕂 📢 Ders Değerlendirme Ankeli 🖉    | Düzenle 👻 🛓 🖾                       |
| şanlar     |                                    | + Yeni bir etkinlik ya da kaynak ek |
| tkinliklor | 🖡 Konu 1 🖋                         | Düzenle                             |
| otlar      | 🕂 ᡖ 🕈 Antalya Bilim Üniversitesi 🖋 | Dözenle 👻 🗹                         |
| enel       | Oniversitemizin anasayfası         |                                     |
| ionu 1     | 🕂 📄 Tost Sayfası 🌶                 | Dözenle 👻 🖾                         |
| ionu 2     | 🕂 Kayrıak Kısmı                    | Düzenle 👻 🗹                         |
| ionu 3     | 🕂 🚞 Klasör Tesl 🖋                  | Düzenle 👻 🖾                         |
| onu 4      | 🕂 📙 Kitap Test 🏕                   | Düzenle 👻 🗹                         |
| ionu 5     | 🕂 🙆 LMS Video 🖋                    | Düzenle 👻 🖾                         |
| (onu 6     |                                    | + Yeni bir etkinlik ya da kaynak el |
| ionu 7     | 🕂 Konu 2 🖋                         | Dözənlə                             |
| Conu 8     |                                    | 🕂 Yeni bir etkinlik ya da kaynak e  |

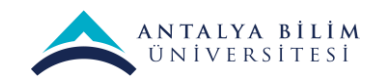

## Sayfa modülü seçilir. • іік уа аа каўні + Yeni bir etkinlik ya da kaynak ekle etkinlik veya kaynağa çift 🔿 🧹 Sinav tıklayarak hızlıca ekleyebilirsiniz. 😵 Katılımcılar 🕂 Konu 1 🖋 🔿 🧓 Sohbet Düzenle 🔻 Düzenle 👻 🗹 🕂 🎳 Antalya 🔿 🚺 Sözlük 🛡 Nişanlar Üniversitem 🔿 🚍 Verltabanı Yetkinlikler 🕂 📄 Test Sayf Düzenle 🗸 🖾 O Wild 🖽 Notlar 🕂 Kaynak Kısmı Düzenle 👻 🗹 KAYNAKLAR 🗅 Genel 🕂 🚞 Klasör Te 🔿 🎸 Etiket Düzenle 👻 🖾 🕂 📗 Kitap Tes 🛛 👬 IMS İçerik Paketi Düzenle 👻 🗹 🕂 🙆 LMS Vide O 📄 Kaynak Düzenle 👻 🖾 🗅 Konu 3 O Kitap + Yeni bir etkinlik ya da kaynak ekle KlasörSayfa 🕂 Konu 2 🖋 🗅 Konu 5 Düzenle -+ Yeni bir etkinlik ya da kaynak ekle 🔿 🎳 URL 🕂 Konu 3 🌶 Ekle İptal 🗅 Konu 7 Düzenle 👻 + Yeni bir etkinlik ya da kaynak ekle 🗅 Konu 8

• Ad, Açıklama gibi ilgili başıklar doldurulur. Sayfa içeriği kısmındaki Teams ikonu tıklanır.

| r≢ BTP 223     | Ad            | 0 | Test                                |
|----------------|---------------|---|-------------------------------------|
| 🔮 Katılımcılar | Açıklama      |   |                                     |
| Nişanlar       |               |   |                                     |
| G Yetkinlikler |               |   |                                     |
| I Notlar       |               |   |                                     |
| 🗅 Genel        |               |   |                                     |
| 🗅 Konu 1       |               |   |                                     |
| 🗀 Konu 2       |               |   | 🗆 Ders sayfasında açıklama göster 👩 |
| 🗀 Konu 3       |               |   |                                     |
| 🗅 Konu 4       | ▼ İçerik      |   | $\sim$                              |
| 🗅 Konu 5       | Sayfa içeriği | 0 |                                     |
| 🗅 Konu 6       |               |   |                                     |
| 🗈 Konu 7       |               |   |                                     |
| 🗅 Konu 8       |               |   |                                     |
| _ •            |               |   |                                     |

• Açılan sayfada **Toplantı bağlantısı oluştur** butonuna basılar.

| ₩ BTP 223        | Create Teams meeting ×                      |
|------------------|---------------------------------------------|
| 📽 Katılımcılar   | Create Teams meeting                        |
| 🛡 Nişanlar 👻 İçi | i Microsoft Teams                           |
| Savia            |                                             |
| I Notlar         |                                             |
| 🗅 Genel          |                                             |
| 🗅 Konu 1         |                                             |
| 🗅 Konu 2         | Dersiniz için Teams toplantıları oluşturun. |
| 🗅 Konu 3         | Toplanti bağlantışı oluştur                 |
| 🗅 Konu 4         | Your meeting UKL                            |
| 🗅 Konu 5         |                                             |
| 🗅 Konu 6         | Open in new window                          |
| 🗈 Konu 7         | Add link                                    |
| 🗅 Konu 8 🕨 🖡 Ge  | el eklerin ayanan                           |

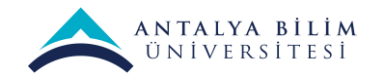

• Oluşturulacak canlı dersin **başlığı, gün ve saati** ayarlanıp **Oluştur** tuşuna basılar.

| ₱ BIP 223      | Î             | Create Teams meeting             | ×   |  |
|----------------|---------------|----------------------------------|-----|--|
| 🖀 Katılımcılar |               | Create Teams meeting             |     |  |
| Nişanlar       | ▼ lçerik      | 🖾 Yeni toplantı Oluştur İpt      | tal |  |
| 🗹 Yetkinlikler | Savfa iceriăi | Ø Başlık ekle                    |     |  |
| 🖽 Notlar       |               | ③ 7 Eki 2020 23:00 ∨ →           |     |  |
| 🗅 Genel        |               | 8 Eki 2020 00:00 $\checkmark$ 1h |     |  |
| 🗅 Konu 1       |               |                                  |     |  |
| 🗅 Konu 2       |               |                                  |     |  |
| 🗅 Konu 3       |               |                                  |     |  |
| 🗅 Konu 4       |               | Your meeting UR                  | -   |  |
| 🗅 Konu 5       |               | room mooning one.                |     |  |
| 🗅 Konu 6       |               | Open in new window               |     |  |
| 🗅 Konu 7       | Görünüm       | Add link                         |     |  |
| 🗅 Konu 8       | Genel ekler   | ni ayanan                        |     |  |

• Açılan pencere kutucuğunda toplantı linki oluşturulmuştur. **Meeting Options** diyerek ayarlara gidilir.

| 1 BTP 223      |               | Create Teams meeting *                                                  |
|----------------|---------------|-------------------------------------------------------------------------|
| 🖀 Katılımcılar |               | Create Teams meeting                                                    |
| 🛡 Nişanlar     | 🔻 İçerik      |                                                                         |
| 🕑 Yetkinlikler | Savfa iceriãi |                                                                         |
| III Notlar     |               |                                                                         |
| 🗅 Genel        |               |                                                                         |
| 🗅 Konu 1       |               | Meeting "Test" was created successfully!                                |
| 🗅 Konu 2       |               | Go to meeting                                                           |
| 🗅 Konu 3       |               | Meeting Options                                                         |
| 🗅 Konu 4       |               | Your meeting URL                                                        |
| 🗅 Konu 5       |               | https://teams.microsoft.com/l/meetup-join/19%3ameeting_ZWVkOTgwYzltMjMz |
| 🗅 Konu 6       |               | Open in new window                                                      |
| 🗅 Konu /       | Görünüm       | Add link                                                                |
| 🗅 Konu 8       | Genel ekle    | hir ayanan                                                              |
|                |               |                                                                         |

• Lobide beklemeyecek kişiler kimler? Sorusunun cevabı Herkes olarak güncelleyip kaydedin.

| <b>u</b>                                                                                                    |                                                                                                    |
|----------------------------------------------------------------------------------------------------|----------------------------------------------------------------------------------------------------|
| TEST                                                                                                    |                                                                                                    |
| Lobide beklemeyecek kişiler kimler?<br>Arayanların lobiyi atlamasına her zaman izin ver<br>Arayanlar katıldığında veya ayrıldığında duyur<br>Kimler sunabilir? | Kuruluşumdaki kişiler  Herkes Kuruluşumdaki ve güvenilen kuruluşumdaki kişiler Kuruluşumdaki kişiler Yalnızca ben |
|                                                                                                    | Kaydet                                                                                                    |

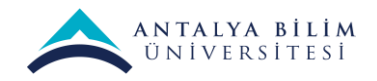

• Add Link kutucuğuna basılarak toplantı linki oluşturulur.

| 🞏 BTP 223      | Í             | Create Teams meeting                                                    | × |  |
|----------------|---------------|-------------------------------------------------------------------------|---|--|
| 📽 Katilimcilar |               | Create Teams meeting                                                    |   |  |
| 🛡 Nişanlar     | ▼ icerik      |                                                                         |   |  |
| C Yetkinlikler | Savta iceriăi |                                                                         |   |  |
| 🖽 Notlar       | Sayra içongi  |                                                                         |   |  |
| 🗅 Genel        |               |                                                                         |   |  |
| 🗅 Konu 1       |               | Meeting "TEST" was created successfully!                                |   |  |
| 🗅 Konu 2       |               | Go to meeting                                                           |   |  |
| 🗅 Konu 3       |               | Meeting Options                                                         |   |  |
| 🗅 Konu 4       |               | Your meeting URL                                                        |   |  |
| 🗅 Konu 5       |               | https://teams.microsoft.com/l/meetup-join/19%3ameeting_NDIxM2JIMGUtODBI |   |  |
| 🗅 Konu 6       |               | Open in new window                                                      |   |  |
| 🗅 Konu 7       | Görünüm       | Add link                                                                |   |  |
| 🗅 Konu 8       | Genel ekler   | ni ayanan                                                               |   |  |
| <b>0</b>       | ¥             |                                                                         |   |  |

- Sayfa içeriği kutucuğuna toplantı linki eklenmiştir. **Kaydet ve göster ya da kaydet ve derse dön** butonuna tıklanarak kaydedilir.
- Ders sayfasında oluşturulan canlı yayın linki belirlenen başlık olarak eklenir.

| · ● BTP 223    | 🖡 Konu 1 🖋                       | Düzenle 👻                                          |
|----------------|----------------------------------|----------------------------------------------------|
| 😤 Katılımcılar | 🕂 ᡖ Antalya Bilim Üniversitesi 🖉 | Düzenle 👻 🖾                                        |
|                | Üniversitemizin anasayfası       |                                                    |
| Nişanlar       | 🕂 🖹 Test Sayfası 🖋               | Dözenle - 🖾                                        |
| Yetkinlikler   | 🕂 Kaynak Kismi                   | Düzenle =                                          |
| 🖽 Nollar       | 🕂 🚞 Klasör Test 🖋                | Dozenie - 🖂                                        |
| 🗅 Genel        | 🕂 📔 Kitap Test 🖋                 | Düzenle 👻 🖾                                        |
| 🗅 Konu I       | 🕂 🧑 LMS Video 🖋                  | Düzenle 👻 🖾                                        |
| 🗅 Konu 2       | 🕂 📄 Test 🖋                       | Dözonlo 👻 🖾                                        |
| 🗀 Konu 3       |                                  | + Yeni bir etkinlik ya da kaynak ekle              |
| 🗅 Konu 4       | . Konu 2 e                       |                                                    |
| 🗅 Konu 5       | 4 KONO 2 #                       | → Yeni bir etkinlik ya da kaynak ekle              |
| 🗅 Konu 6       | - Kopu 3 d                       |                                                    |
| 🗅 Konu 7       | + KOHO 3 #                       | Düzonlo =<br>+ Yeni bir etkinlik ya da kaynak ekle |
| 🗅 Konu 8       | - Konu 4 #                       | Düzenler =                                         |

• Dersi alan öğrenciler başlığa tıkladıklarında canlı ders linkine ulaşırlar.

| 🞓 BTP 223      | ANTALYA BILIM<br>ONIVERSITESI           | Duyurular                | Haberler         | Öğrenci Bilgi Sistemi     | Destek E-maili Gönder         | Türkçe (tr) 👻 |
|----------------|-----------------------------------------|--------------------------|------------------|---------------------------|-------------------------------|---------------|
| 嶜 Katilimailar |                                         |                          |                  |                           |                               |               |
| Nişanlar       | BTP 223 islatim Si                      | stemleri                 |                  |                           |                               |               |
| 🕑 Yetkinlikler | Kontrol paneli / Derslerim / BTP 223    | / Konu 1 / Test          |                  |                           |                               |               |
| 🖩 Notlar       |                                         |                          |                  |                           |                               |               |
| 🗅 Genel        | Test                                    |                          |                  |                           |                               | •             |
| 🗅 Konu 1       |                                         |                          | DT Males dis 47/ |                           |                               |               |
| 🗅 Konu 2       | context=%7b%22Tid%22%3a%227ad4e1        | 36-d9e7-4fd6-b73c-e305f6 | 3dd0d2%22%2c     | %22Oid%22%3a%2231e7f010-; | 789f-4c4e-8fe2-17c2c6766b81%2 | 2%7d          |
| 🗅 Konu 3       | En son değiştirme: 7 Ekim 2020. Çarşamt | ag. 22:40                |                  |                           |                               |               |
| 🗅 Konu 4       |                                         |                          |                  |                           |                               |               |
| 🗅 Konu 5       | ◄ LMS Video                             | Geçiş ya                 | p                | ÷                         |                               |               |
| 🗅 Konu 6       |                                         |                          |                  |                           |                               |               |
| 🗅 Konu 7       |                                         |                          |                  |                           |                               |               |
| 🗅 Konu 8       |                                         |                          |                  |                           |                               |               |
| a              | AN TARYA BILIM     UNIVERSITESI         |                          | Bilgi            |                           | Bizimle iletişime             | geçin         |